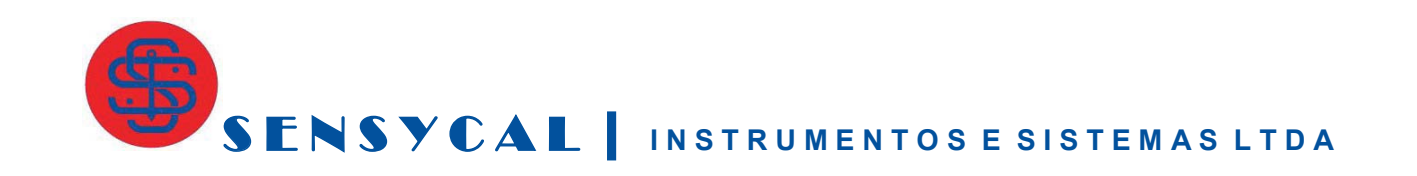

# Manual dos Transmissores de Temperatura em Cabeçote MST325 e MST110

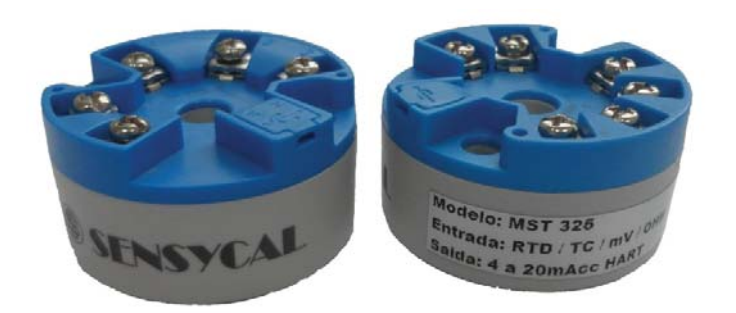

www.sensycal.com.br

#### IMPORTANTE

- Leia cuidadosamente este manual de instruções e operação antes de instalar e iniciar a medição de temperatura com este equipamento.
- Mantenha este manual em local acessível para uso posterior.
- O equipamento só pode ser instalado e utilizado por pessoas familiarizadas com este manual de instruções e operação, bem como com as normas aplicáveis em matéria de segurança no trabalho e prevenção de acidentes. Por favor, certifique-se de que apenas pessoal qualificado realiza sua instalação.

Avenida do Estado, 4567 – Mooca – São Paulo – SP – CEP 03105-000

Fone: +55 11 3275-0094

e-mail: vendas@sensycal.com.br

# ÍNDICE

| DESCRIÇÃO                                        |    |
|--------------------------------------------------|----|
| PRINCIPAIS CARACTERÍSTICAS                       |    |
| INSTALAÇÃO                                       | 5  |
| CONDIÇÕES PARA INSTALAÇÃO                        | 5  |
| MONTAGEM MST325                                  | 5  |
| MONTAGEM MST110                                  | 6  |
| LIGAÇÃO ELÉTRICA MST325                          | 6  |
| LIGAÇÃO ELÉTRICA MST110                          | 7  |
| CONFIGURAÇÃO                                     | 7  |
| INSTALAÇÃO DO DRIVER DO MODEM                    | 7  |
| CONFIGURANDO AS PORTAS COM NO PC PARA MODEM HART | 8  |
| INSTALAÇÃO DO SOFTWARE SHARP S10                 | 8  |
| CONTROLE DE CONEXÃO                              | 11 |
| CONFIGURANDO O SENSOR DE TEMPERATURA             | 12 |
| CONFIGURAÇÃO DOS PARÂMETROS DO TRANSMISSOR       | 12 |
| CONFIGURANDO A SAÍDA ANALÓGICA                   |    |
| INFORMAÇÕES                                      |    |
| OPÇÕES GERAIS                                    |    |
| MONITORAÇÃO                                      |    |
| OPERAÇÃO                                         |    |
| COMUNICAÇÃO                                      |    |
| ESPECIFICAÇÕES TÉCNICAS                          | 17 |
| DESENHOS DIMENSIONAIS                            | 19 |

## MST325/MST110 - TRANSMISSORES DE TEMPERATURA EM CABEÇOTE

## Descrição

Os transmissores de temperatura MST325 e MST110 com montagem em cabeçote são excelente opção para medição de temperatura com alta precisão e baixo custo. Veja algumas de suas aplicações:

#### **MST325**

- Medição de temperatura linearizada com Pt100...Pt1000, Cu50...100 UM, Ni100...Ni1000 ou sensor de TC (Tipo B, E, J, K, N, R, S, T);
- Conversão da variação de resistência linear para um sinal de corrente analógico padrão;
- Amplificação de um sinal em mV bipolar para um sinal de corrente padrão de 4 a 20 mA.

#### **MST110**

 Conversão do sinal de entrada (Pt100 3 fios) para um sinal de saída analógico, escalável 0 a 20 mA ou 0 a 10V instalado em terminal em cabeçote Form B.

## Principais características

- Configuração universal via protocolo HART;
- Operação, visualização e manutenção via PC, por exemplo, com o software de configuração Sharp S10;
- Tecnologia 2-fios e saída analógica 4 a 20 mA;
- Sinal de falha para sensor aberto ou curto-circuito, pré-configurada para NAMUR NE 43;

#### **Diferenciais MST110**

- Entrada PT100 3 fios;
- Exatidão de 0,1% do span;

#### Diferenciais MST325

- Entrada universal (RTD/TC/mV/Ω);
- Isolação galvânica (2000 Vac);
- Alta precisão em toda a faixa de temperatura ambiente (0,02% span para sensor PT100 e 0,1% span para sensor TC);
- Sensor de temperatura interna para a compensação de temperatura ativa (para sensor TC).
- Possui DTM FDT 2.

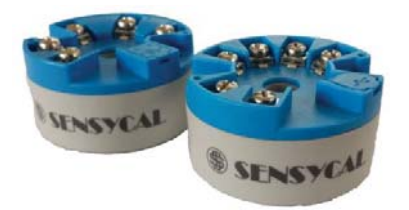

Figura 1 – Transmissores de temperatura MST110 e MST325

O transmissor é fornecido juntamente com o manual do usuário e software de configuração **Sharp S10**.

## Instalação

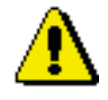

### ATENÇÃO

Apenas pessoal qualificado deve instalar os transmissores de temperatura.

## Condições para instalação

- Temperatura ambiente: 40 a 85°C;
- Local de instalação: Invólucro TAF10, conexão em cabeçote Form B;
- Ângulo de instalação: Sem limite;
- A instalação do transmissor em um cabeçote padrão Form B.

## Montagem MST325

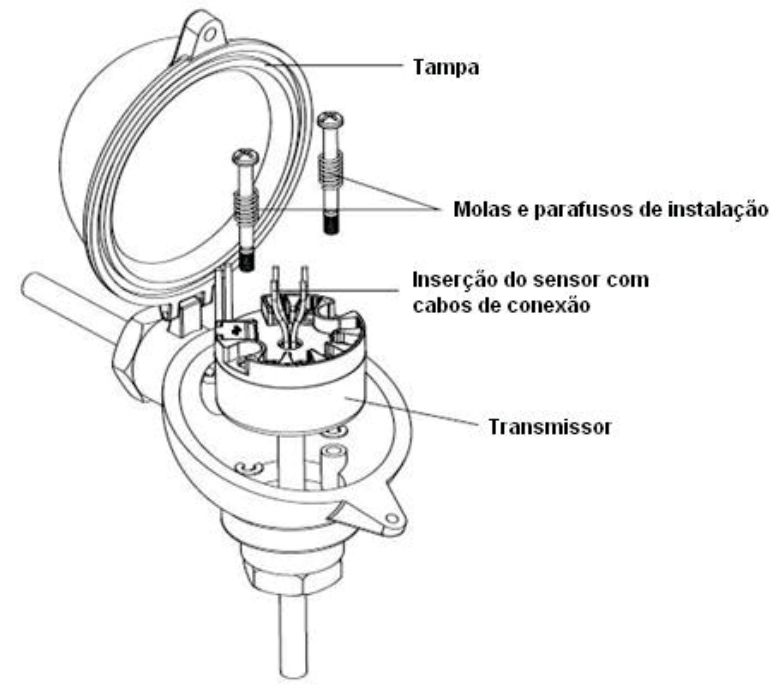

Figura 2 – Instalação do transmissor MST325 num cabeçote Form B

Montagem MST110

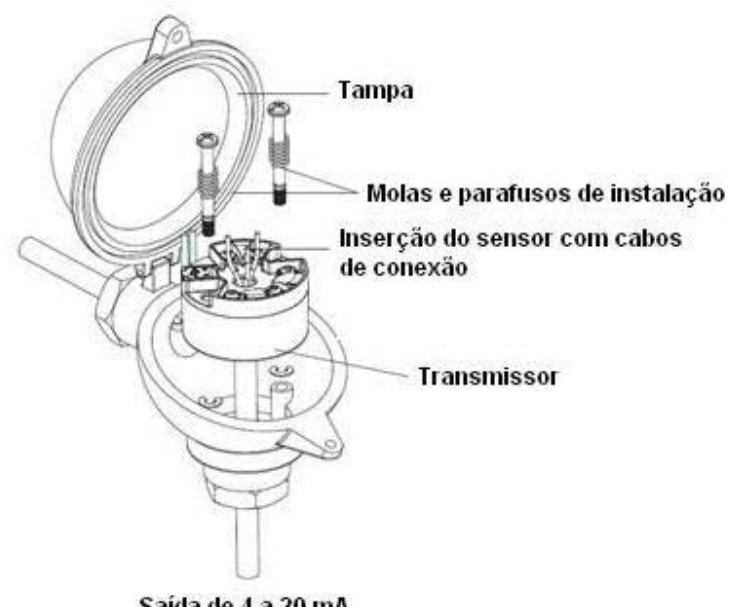

Saída de 4 a 20 mA

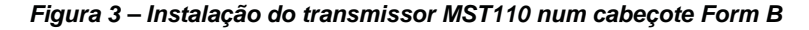

## NOTAS

- Faça a montagem com o equipamento desligado. ٠
- Certifique-se de que todas as conexões estão bem apertadas. ٠
- A fim de garantir uma operação sem falhas, os parafusos da • borneira devem ser aparafusados firmemente nos cabos de ligação.

## Ligação Elétrica MST325

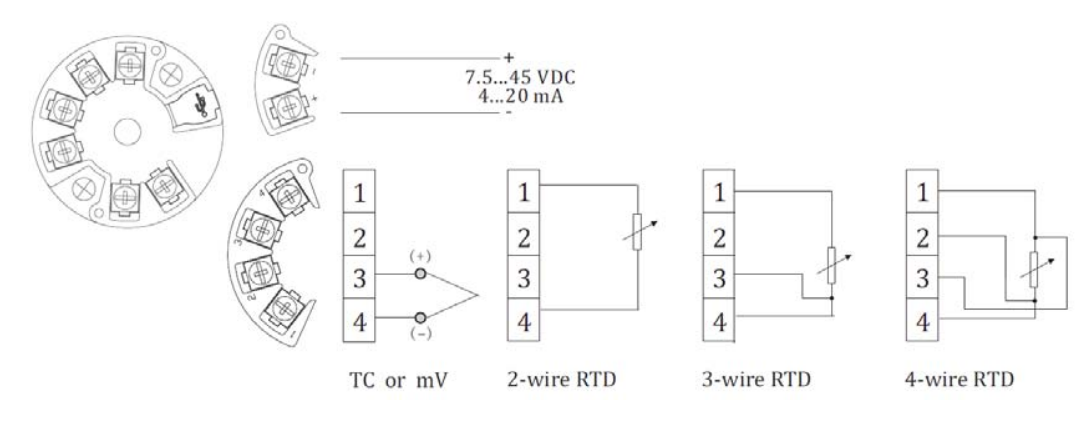

Figura 4 – Ligação elétrica MST325

## Ligação Elétrica MST110

Saída 4 a 20 mA

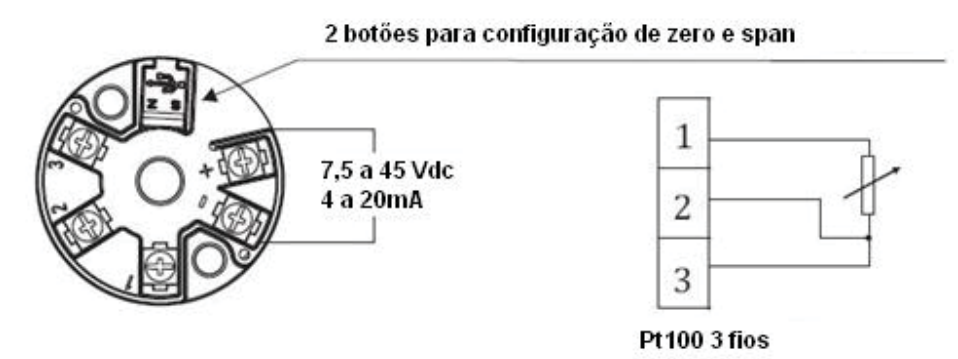

Figura 5 – Ligação elétrica MST110

## Configuração

## Instalação do driver do modem

Normalmente, a unidade USB é instalada automaticamente no Windows 7 e Windows XP. Se a instalação automática não for executada, siga estes passos para instalar a unidade no seu computador:

- 1. Conecte a interface numa porta USB disponível;
- Uma janela informando que novo hardware foi encontrado abrirá. Clique Next para continuar;
- 3. Selecione Install from a list or specific location (Advanced) e clique Next;
- 4. Selecione Include this location in the search;
- 5. Verifique se o diretório e o nome do arquivo estão corretos e clique **Next;**
- 6. Clique Finish;
- 7. Uma nova janela informando que novo hardware foi encontrado abrirá;
- 8. Repita os passos de 4 a 8 e a instalação do comunicador USB finalizará.

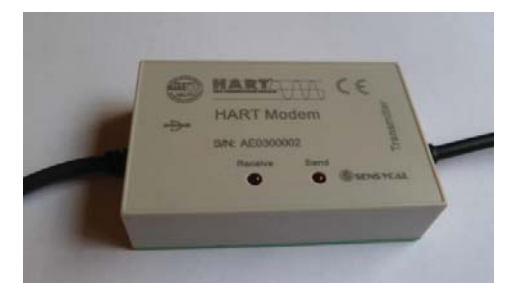

Figura 6 – Modem HART

# Configurando as portas COM no PC para Modem HART

Vá ao menu Iniciar, depois em Painel de controle > Sistema. Uma janela abrirá. Na aba Hardware, clique em Gerenciador de Dispositivos. Localize Portas COM&LPT. Selecione Porta de Comunicação (COM) e dê duplo clique. Na aba Configurações de porta, clique em Avançado. A seguinte janela abrirá:

| l <b>™</b> i <u>U</u> sar bu      | rrers de fila (fec | uer UART    | compativel com    | a versao T6001 | 9          |           |      | ОК    |
|-----------------------------------|--------------------|-------------|-------------------|----------------|------------|-----------|------|-------|
| Selecior                          | ne valores men     | ores para c | orrigir problemas | de conexão.    |            |           |      | Cance |
| Selecior                          | ne valores mais    | altos para  | acelerar o deser  | npenho.        |            |           |      | Padrõ |
| Buffer de<br>recepção:            | Baixo (1)          | 1           | 0                 | <i>K</i> )     | — <b>Q</b> | Alto (14) | (14) |       |
| Buffer de<br><u>t</u> ransmissão: | Baixo (1)          | 2<br>1      | 4                 | ÷              | Ģ          | Alto (16) | (16) |       |

Figura 7 – Configurando as portas de comunicação

Desmarque a opção Usar buffers de fila e clique Ok.

Reinicie o computador.

## Instalação do software Sharp S10

Para instalar o software de configuração Sharp S10, execute o arquivo Instalar Sharp S10.exe.

| NOTA                                                                |  |  |  |  |  |  |  |  |  |  |  |  |  |
|---------------------------------------------------------------------|--|--|--|--|--|--|--|--|--|--|--|--|--|
| Os parâmetros dos transmissores MST325 só podem ser                 |  |  |  |  |  |  |  |  |  |  |  |  |  |
| configurados via software. Para isso são necessários um modem       |  |  |  |  |  |  |  |  |  |  |  |  |  |
| HART e um software de configuração, que pode estar em um PC ou      |  |  |  |  |  |  |  |  |  |  |  |  |  |
| handheld (portátil). No PC é necessário ter uma porta serial        |  |  |  |  |  |  |  |  |  |  |  |  |  |
| disponível. Ao conectar o modem SHI-100 da Sensycal a instalação    |  |  |  |  |  |  |  |  |  |  |  |  |  |
| será automática e o próprio sistema operacional irá criar uma porta |  |  |  |  |  |  |  |  |  |  |  |  |  |
| COM virtual para a comunicação serial.                              |  |  |  |  |  |  |  |  |  |  |  |  |  |

A seguinte janela abrirá. Clique em Próximo.

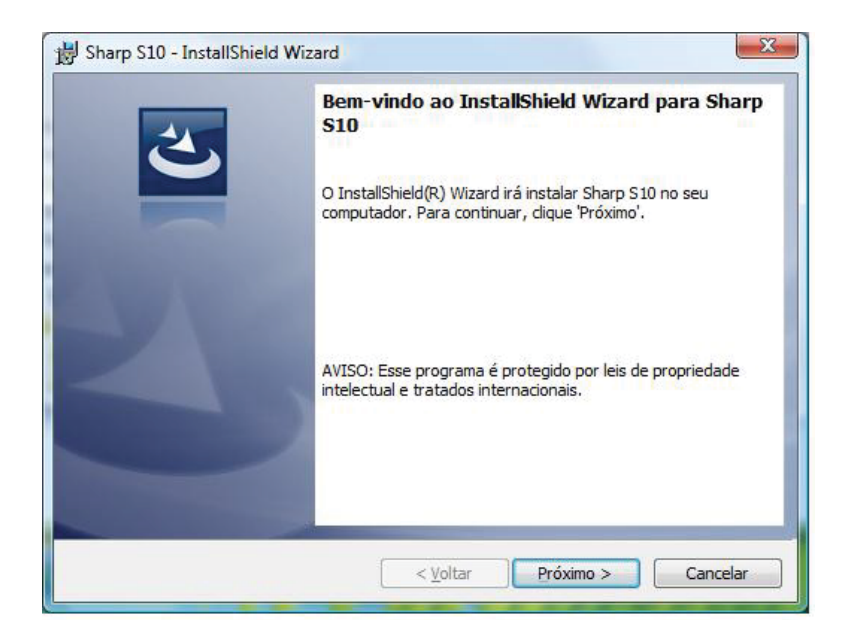

A seguinte janela abrirá. Escolha a pasta de instalação e clique em Próximo.

| Pasta de              | instalação                                                                 |
|-----------------------|----------------------------------------------------------------------------|
| Clique 'P<br>outra pa | Próximo' para instalar nesta pasta, ou clique 'Modificar' para instalar em |
| (Ch)                  | Instalar Sharp S10 em:                                                     |
| 0                     | C:\Program Files\Sensycal Ltda\Sharp S10\ Modificar                        |
|                       |                                                                            |
|                       |                                                                            |
|                       |                                                                            |
|                       |                                                                            |
|                       |                                                                            |
|                       |                                                                            |
|                       |                                                                            |
|                       |                                                                            |
| stallShield -         |                                                                            |
|                       |                                                                            |

A próxima janela abrirá, mostrando as informações da instalação. Caso queira modificá-los clique em **Voltar** ou clique em **Instalar** para dar sequência no processo.

| Pronto para Instalar Pi                               | ograma                  | 1020200                        |                   |                                   |
|-------------------------------------------------------|-------------------------|--------------------------------|-------------------|-----------------------------------|
| O wizard está pronto pa                               | a iniciar a ins         | talação.                       |                   |                                   |
| Se você deseja revisar o<br>'Cancelar' para sair do w | u modificar q<br>izard. | ualqu <mark>er opç</mark> ão d | e instação , diqu | e ' <mark>V</mark> oltar'. Clique |
| Opções:                                               |                         |                                |                   |                                   |
| Tipo de instalação:                                   |                         |                                |                   |                                   |
| Typical                                               |                         |                                |                   |                                   |
| Pasta de instalação:                                  |                         |                                |                   |                                   |
| C:\Program Files\Se                                   | nsycal Ltda\S           | harp S10\                      |                   |                                   |
| Informações de Usuário                                |                         |                                |                   |                                   |
| Nome: Leonardo                                        |                         |                                |                   |                                   |
| Empresa:                                              |                         |                                |                   |                                   |
| l<br>allShield                                        |                         |                                |                   |                                   |
|                                                       |                         |                                |                   |                                   |

A instalação começará. Uma janela com o seu status será mostrada.

| Installing<br>O progra | I Sharp S10<br>ama está sendo instalado.                                                        |
|------------------------|-------------------------------------------------------------------------------------------------|
| 12                     | Aguarde enquanto o InstallShield Wizard instala Sharp S10. Isso poderá<br>levar alguns minutos. |
|                        | Status:                                                                                         |
|                        | Validating install                                                                              |
|                        | -                                                                                               |
|                        |                                                                                                 |
|                        |                                                                                                 |
|                        |                                                                                                 |
|                        |                                                                                                 |
|                        |                                                                                                 |
| tallShield -           |                                                                                                 |
|                        |                                                                                                 |

Clique **Concluir** para finalizar o processo de instalação. Um ícone será criado na área de trabalho. O software **Sharp S10** está pronto para ser usado.

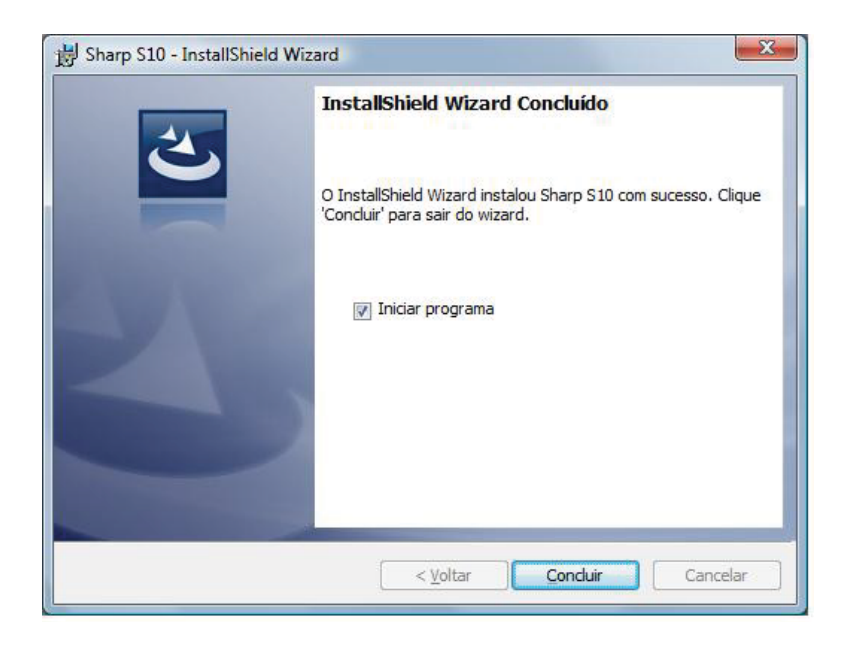

## Controle de conexão

Antes de calibrar o transmissor, selecione a porta de comunicação correta. Conecte o modem USB ou o modem HART no computador e então selecione a porta serial. Veja figura seguinte:

| Controle de  | Conexão            |                                         | Le    | itura      |                |               |         |
|--------------|--------------------|-----------------------------------------|-------|------------|----------------|---------------|---------|
| Conect       | ar Porta           | Serial Endereço Cui                     | to    |            | Ler            |               |         |
| Procura      | ar 🗹 Conec         | tar-se ao Primeiro<br>sitivo Encontrado | Cit   | 2 * 5      | Monitorar      |               | mA<br>% |
| Configuração | Informações        | Saída Analógica C                       | pções | Monitoraçã | D              |               |         |
| Configura    | ções Gerais        |                                         |       | Ajuste     | com Referência | 3             |         |
| 5.0          | Valor Máximo do Ri | ange (20mA)                             |       |            | Zero           | Sp            | an      |
| 11           | Valor Minimo do Ra | oge (4mA)                               |       |            |                |               |         |
| 59           | Unidade do Range   |                                         |       | Ajustar    | zero da vanav  | ei rimana     |         |
| ñ            | Função de Transfer | ência .                                 |       |            | Ž              | Zerar         |         |
|              | Filtro             | securitors                              |       | Modific    | ar Unidade da  | Variável Prim | ária    |
|              | Opção de Alarme    | -                                       |       |            |                |               | -       |
|              | Ler                | Modificar                               |       |            | Lor            | Modific       | ar      |

Figura 8 – Configurando a porta de comunicação

Clique em **Conectar** para colocar o transmissor em modo online iniciando assim a comunicação. Para pará-la basta escolher a opção **Desconectar.** Após conectado, a aba **Sensor** será habilitada.

A opção **Procurar** faz uma varredura para encontrar o transmissor na rede. Existe uma opção para que **Sharp S10** se conecte ao primeiro dispositivo encontrado, selecione-a ou não.

### Configurando o sensor de temperatura

Clique na aba Sensor e a seguinte janela abrirá:

| Contr  | ole de Conexa | ão                                       |                        | Leitura    |             | _ |         |
|--------|---------------|------------------------------------------|------------------------|------------|-------------|---|---------|
| D      | esconectar    | Porta Serial                             | Endereço Curto         |            | Ler         |   | ۴       |
|        | Procurar 🛛    | Conectar-se ao Pri<br>Dispositivo Encont | meiro                  | Ciclo<br>2 | s Monitora  | · | mA<br>% |
| Sensor | Configuração  | Informações                              | Saída Analógica        | Opções     | Monitoração | 2 |         |
|        |               |                                          | Tipo de Ser<br>Ligação | of<br>• Of | •<br>set    | F |         |
|        |               |                                          |                        |            | riouniou    |   |         |

#### Figura 9 – Configuração do sensor de temperatura

Selecione o tipo do sensor, o tipo de ligação (2, 3 ou 4 fios) e o offset. Clique em **Modificar.** Para ler as informações previamente cadastradas, clique em **Ler**.

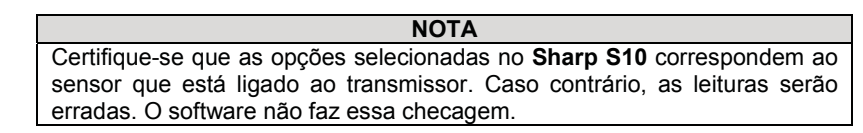

#### Configuração dos parâmetros do transmissor

Na aba Configuração os parâmetros do transmissor serão ajustados. Em **Configurações Gerais** podem ser configurados os valores máximo (20 mA) e mínimo (4 mA) da temperatura e a sua unidade (°C, °F ou K).

Também podem ser configurados a função de transferência do sensor e o filtro de *damping* (de 0 a 2 segundos).

Em caso de falha do transmissor o autodiagnóstico leva a corrente de saída para 3,7 mA ou para 21 mA de acordo com o configurado pelo usuário. O modo de alarme de corrente pode ser definido no **Sharp S10**, em **Opções de Alarme**. São três opções: **Baixo** (mínimo) para 3,7 mA, **Alto** (máximo) 21 mA e **Último valor selecionado**. A opção padrão é **Baixo**. Quando o supervisório lê este valor, entende que o transmissor tem uma falha. A opção **Último valor selecionado** não reportará as falhas ao supervisório.

Clique Ler para obter as informações já cadastradas.

Depois de ajustar os parâmetros clique em Modificar. Veja figura seguinte.

| Control | e de Conexa       | 10                                     |                 | Leitura      |             | 277 6604       |    |
|---------|-------------------|----------------------------------------|-----------------|--------------|-------------|----------------|----|
| Des     | conectar          | Porta Serial                           | Endereço Curto  |              | Ler         | 277,0004       | °F |
|         |                   | CONN                                   | 0 -             | Ciclo        |             | 11,27863       | mA |
| Pr      | ocurar 🗵          | Conectar-se ao Pr<br>Dispositivo Encon | imeiro<br>trado | 2 🛊 s        | Monitorar   | 45,49146       | %  |
| ensor ( | Configuração      | Informações                            | Saída Analógi   | ca Opções Mo | nitoração   |                |    |
| Config  | gurações Ge       | rais                                   |                 | Ajuste       | com Referêr | ncia           |    |
|         | Valor Máxim       | no do Range (20mA)                     |                 |              |             |                |    |
|         | 1 850             | )                                      | 'F              |              | Zero        | o Sp           | an |
|         | Valor Minim       | o do Range (4mA)                       |                 |              | 6           |                |    |
|         | -20               | 0                                      | Ŧ               | Aiustar      | Zero da Var | iável Primária |    |
|         | Unidade do        | Range                                  |                 | , yasan      | 2010 00 10  |                |    |
|         | °F                |                                        | •               |              |             | 7              |    |
|         | Função de 1       | Transferência                          |                 |              |             | Zerar          |    |
|         | Line              | ear (y = ax + b)                       | -               |              |             |                |    |
|         | Filtro            |                                        |                 |              |             |                |    |
|         | 0                 |                                        | segundos        |              |             |                |    |
|         | Opção de A<br>Rai | darme<br>MO                            |                 |              |             |                |    |
|         | Da                |                                        |                 |              |             |                |    |
|         | Le                | r Modifi                               | car             |              |             |                |    |

Figura 10 – Configurando os parâmetros do transmissor

#### Ajuste com Referência

Esse ajuste é feito em campo com o produto já conectado ao processo. Tratase de um ajuste de zero/span com referência externa.

Zero - É usado para ajustar o zero baseado no valor de temperatura atual. Basta clicar em Zero e o valor de temperatura lido pelo transmissor será adotado como zero (4 mA) e aparecerá no campo Valor Mínimo do Range (4 mA).

**Span** - É usado para configuração do span baseado no valor de temperatura atual. Basta clicar em **Span** e o valor de temperatura lido pelo transmissor será adotado como span (20 mA) e aparecerá no campo **Valor Máximo do Range (20 mA)**.

#### Ajustar Zero da Variável Primária

Clique em **Zerar** para definir o valor ajustado no padrão externo como sendo o zero da variável primária. Esse ajuste não afeta o valor da corrente de saída.

## Configurando a saída analógica

O propósito da configuração da saída analógica é fazer o valor de saída do transmissor MST325 ser o mesmo que o de um amperímetro padrão. Para tal siga os seguintes passos:

- 1. Conecte amperímetro padrão na malha de corrente do equipamento. Em seguida, ligue o transmissor.
- Force o equipamento a gerar 4 mA, selecionando este valor na interface do Sharp S10, independente do que está sendo medido (modo Corrente Fixa). Clique em Fixar. Leia o amperímetro e escreva o valor de corrente medido na caixa de texto Valor Mínimo Medido. Clique em Calibrar.
- Proceda da mesma forma para o valor máximo. Force o equipamento a gerar 20 mA, selecionando este valor na interface do Sharp S10. Clique em Fixar. Leia o amperímetro e escreva o valor de corrente medido na caixa de texto Valor Máximo Medido. Clique em Calibrar.

| Contr                       | ole de Conexã                    | 0                                      |                                | Leitura    | r   |                   |           |        |
|-----------------------------|----------------------------------|----------------------------------------|--------------------------------|------------|-----|-------------------|-----------|--------|
| Porta Serial Endereço Curto |                                  |                                        | Endereço Curto                 |            |     | Ler               | 277,6604  | ۰F     |
| U.                          | Procurar Conectar-se ao Primeiro |                                        |                                | COM4 - 0 - |     |                   |           | mA     |
|                             | Procurar 🗵                       | Conectar-se ao Pr<br>Dispositivo Encon | meiro<br>Irado                 | 2          | s   | Monitorar         | 45,49146  | %      |
| ensor                       | Configuração                     | Informações                            | Saída Analógica                | Opções     | Mor | nitoração         |           |        |
|                             | Valor                            | 0mA 080m/<br>60mA 0200n<br>m           | A © 100 mA<br>VA © 208 mA<br>A |            |     | Valor Máximo<br>T | Medido Ca | librar |
|                             | Focar                            | Sa                                     |                                |            |     |                   |           |        |

Figura 11 – Ajustando a saída analógica

Para sair do modo de corrente fixa, clique em Sair.

## Informações

seguintes:

Na aba **Informações** o usuário pode inserir informações importantes do transmissor. Clique **Ler** para obter as informações já cadastradas.

| Contr  | ole de Cone      | xão                                      |                 | Leitura        |                      |                        |         |
|--------|------------------|------------------------------------------|-----------------|----------------|----------------------|------------------------|---------|
| D      | esconectar       | Porta Serial I                           | Endereço Curto  |                | Ler                  |                        | ۴       |
|        | Procurar         | Conectar se ao Pri<br>Dispositivo Encont | meiro<br>rado   | Ciclo<br>2     | s Monitorar          |                        | mA<br>% |
| Sensor | Configuraçã      | io Informações                           | Saída Analógica | opções         | Monitoração          |                        |         |
| Info   | rmações Ger      | rais                                     |                 | Info           | rmações do Sensor    |                        |         |
| Dat    | ta               | 00 da                                    | 2016            |                | Limite Superior      |                        |         |
|        | quinta-reira , , | zu de lagosto de                         | 2015 @*         |                | <b>*</b> 850         | .c                     |         |
| Me     | nsagem           | E TO MICHUTTED                           |                 |                | Limite Inferior      |                        |         |
|        | TEMPERATUR       | ETRANSMITTER                             |                 |                | -200                 | °C                     |         |
| De     | scrição          | -                                        |                 |                | Span Minimo          |                        |         |
|        | TEMPERATUR       | E                                        |                 |                | 0                    | °C                     |         |
| 18     |                  |                                          |                 |                | Número de Série      |                        |         |
| 8      |                  |                                          |                 |                | 6400                 |                        |         |
|        | L                | er Modific                               | ar              |                |                      | Ler                    |         |
| End    | lereço Curto     | (Polling Address                         | •)              | Núr            | mero de Identificaçã | 0                      |         |
|        | 0                |                                          |                 |                | 6400                 |                        |         |
|        | Ler              | Modificar                                |                 |                | Ler                  | Modificar              |         |
|        |                  |                                          |                 | Marillout Care | antinias BC          | Marildund Taxaidaine a | -       |

As informações que podem ser cadastradas ou obtidas nesta aba são as

Informações gerais Data: Data da configuração; Mensagem: Informação com até 32 caracteres; Descrição: Informação com até 16 caracteres; Tag: Até 8 caracteres.

#### Endereço curto (Polling Address)

Define o endereço HART do equipamento de 0 a 15.

| [ | NOTA            |      |           |       |    |               |    |       |     |   |  |  |  |  |  |
|---|-----------------|------|-----------|-------|----|---------------|----|-------|-----|---|--|--|--|--|--|
|   | Em              | modo | multidrop | todos | os | transmissores | da | malha | têm | 0 |  |  |  |  |  |
|   | mesmo endereço. |      |           |       |    |               |    |       |     |   |  |  |  |  |  |

### Informações do sensor

São informações do sensor de temperatura (limites superior e inferior, span mínimo e número de série) e não podem ser modificadas. Clique **Ler** para obtê-las.

#### Número de identificação

É o Device ID. Essa informação sai de fábrica como sendo o número de série. Pode ser alterado pelo usuário.

Depois de ajustar os parâmetros clique em Modificar.

## **Opções gerais**

|           |             | Reiniciar Disposi                        | tivo            | Diagnóstico  |            | Resetar Flag |  |
|-----------|-------------|------------------------------------------|-----------------|--------------|------------|--------------|--|
| 0         | pções Gera  | is                                       |                 |              |            |              |  |
| Sensor Co | onfiguração | Informações                              | Saída Analógica | Opções M     | onitoração |              |  |
| Pro       | curar 🗵     | Conectar-se ao Pri<br>Dispositivo Encont | meiro<br>trado  | Ciclo<br>2 s | Monitorar  | mA<br>%      |  |
| Desco     | onectar     | Porta Serial                             | Endereço Curto  |              | Ler        | ۴F           |  |
| Controle  | de Conexã   | 0                                        |                 | Leitura      |            |              |  |

Clique Reiniciar Dispositivo para reiniciar o transmissor de temperatura.

Ao clicar em **Diagnóstico** é enviado ao transmissor o comando 48, que lê informações de comunicação e do equipamento. Caso haja algum problema, aparecerá uma mensagem em baixo da tela. O usuário será informado do problema.

A opção Resetar flag zera os diagnósticos.

### Monitoração

Os dados reais medidos podem ser visualizados em tempo real. Podem ser monotiradas a variável primária e corrente. Determine o ciclo (taxa de atualização) e clique em **Monitorar.** Os gráficos começarão a ser traçados. Clique em **Parar** para cessar a monitoração e em **Limpar** para apagar os dados do gráfico. Veja um exemplo na figura seguinte.

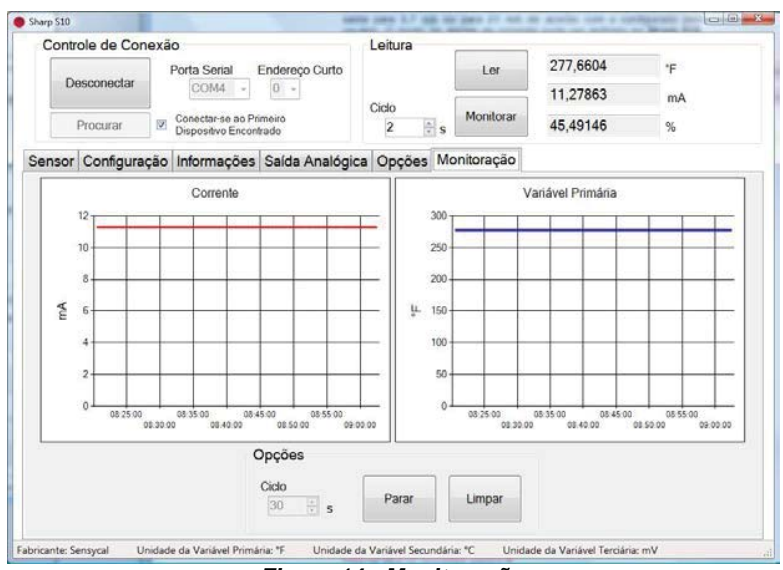

Figura 14 - Monitoração

**NOTA** A taxa de atualização para monitoração (ciclo) pode ser selecionada de 2s a 30 minutos.

Operação

## Comunicação

Os transmissores de temperatura com montagem em cabeçote MST325 são configurados usando o protocolo HART. Os valores medidos também podem ser lidos usando o protocolo HART. Para fazer isso, o usuário tem duas opções:

- Operação com o comunicador HART;
- Operação usando um PC e software, bem como modem HART.

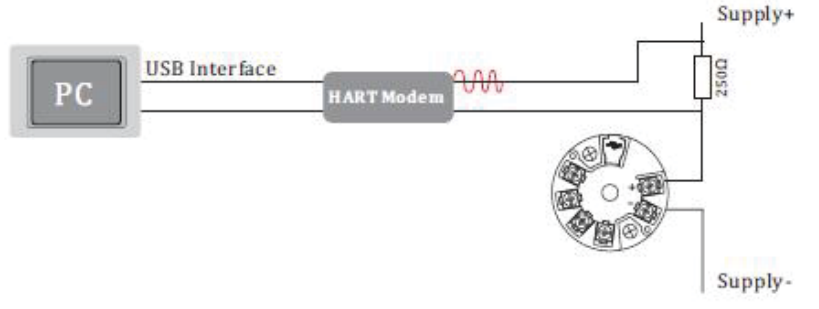

Figura 15 – Operação com modem HART

# Especificações Técnicas

| Entrada (MST325)                                              |                                        |                                |             |  |  |
|---------------------------------------------------------------|----------------------------------------|--------------------------------|-------------|--|--|
| Entrada                                                       | Тіро                                   | Faixa de medição               | Span mínimo |  |  |
|                                                               | Pt100                                  | -200 a 850 °C (-328 a 1562 °F) | 10 °C       |  |  |
|                                                               | Pt500                                  | -200 a 250 °C (-328 a 482 °F)  | 10 °C       |  |  |
|                                                               | Pt1000                                 | -200 a 250 °C (-328 a 482 °F)  | 10 °C       |  |  |
|                                                               | De acordo com IEC 60751 (a = 0.00385)  |                                |             |  |  |
| Termorresistência                                             | Cu50                                   | -50 a 150 °C (-58 a 302 °F)    | 10 °C       |  |  |
| (RTD)                                                         | Cu100                                  | -50 a 150 °C (-58 a 302 °F)    | 10 °C       |  |  |
|                                                               | Ni100                                  | -60 a 180 °C (-76 a 356°F)     | 10 °C       |  |  |
|                                                               | Ni500                                  | -60 a 180 °C (-76 a 356°F)     | 10 °C       |  |  |
|                                                               | Ni1000                                 | -60 a 150 °C (-76 a 302 °F)    | 10 °C       |  |  |
|                                                               | De acordo com DIN 43760 (a = 0.006180) |                                |             |  |  |
| Posistôncias                                                  | Resistência em Ω                       | 0 a 400 Ω                      | 10 Ω        |  |  |
| Resistencias                                                  | Resistência em Ω                       | 0 a 2000 Ω                     | 10 Ω        |  |  |
| Tipo de conexão: c                                            | onexão 2, 3 ou 4 fios, sens            | or de corrente: < 0,5 mA       |             |  |  |
|                                                               | B (PtRh30-PtRh6)                       | 0 a 1820 °C (32 a 3308 °F)     | 500 °C      |  |  |
|                                                               | E (NiCr-CuNi)                          | -270 a 1000 °C (-454 a 1832    | 50 °C       |  |  |
|                                                               |                                        | °F)                            |             |  |  |
|                                                               | J (Fe-CuNi)                            | -210 a 1200 °C (-346 a 2192    | 50 °C       |  |  |
|                                                               |                                        | °F)                            |             |  |  |
| Termopares                                                    | K (NiCr-Ni)                            | -270 a 1372 °C (-454 a 2501    | 50 °C       |  |  |
|                                                               |                                        | °F)                            |             |  |  |
|                                                               | N (NiCrSi-NiSi)                        | -270 a 1300 °C (-454 a 2372    | 50 °C       |  |  |
|                                                               |                                        |                                | 500.00      |  |  |
|                                                               | R (PtRn13-Pt)                          | -50 a 1768 °C (-58 a 3214 °F)  | 500 °C      |  |  |
|                                                               | S (PtRh10-Pt)                          | -50 a 1768 °C (-58 a 3214 °F)  | 500 °C      |  |  |
|                                                               | T (CU-CUNI)                            | -270 a 400 °C (-454 a 752 °F)  | 50 °C       |  |  |
|                                                               |                                        | -10 a /5 mV                    | 5 mV        |  |  |
| mV                                                            | (mV)                                   | -100 a 100 mV                  | 5 mV        |  |  |
|                                                               |                                        | -500 a 500 mV                  | 10 mV       |  |  |
| Tine de conovão: O                                            |                                        | -1000 a 1000 mV                | 20 mV       |  |  |
| IIPO de conexao: 2 tios, sensor de corrente: < 0,5 mA         |                                        |                                |             |  |  |
| Entrada                                                       | Tino                                   | Eaixa de medição               | Snan mínimo |  |  |
| Termorresistância                                             | Pt100                                  | -200 a 850 °C (-328 a 1562 °F) | 10 °C       |  |  |
| (RTD)                                                         | De acordo com IEC 6075                 | 10 0                           |             |  |  |
| Tipo de conevão: 3 fios sensor de corrente: $< 0.5 \text{ m}$ |                                        |                                |             |  |  |
|                                                               |                                        |                                |             |  |  |

| Alimentação           |              |  |  |
|-----------------------|--------------|--|--|
| Tensão de alimentação | 7,5 a 45 Vdc |  |  |

| Saída              |                                                                |  |  |
|--------------------|----------------------------------------------------------------|--|--|
| Sinal de saída     | 4 a 20 mA                                                      |  |  |
| Carga              | R <sub>max</sub> = [(U <sub>fonte</sub> - 7,5) / 0,022] Ω      |  |  |
|                    | Abaixo da faixa: queda linear para 3,8 mA                      |  |  |
| Sinal de alarme    | Acima da faixa: aumento linear para 20,5 mA                    |  |  |
|                    | Parada do sensor; sensor em circuito aberto: 3,6 mA ou 22,0 mA |  |  |
| Comportamento da   | Temperatura, resistência e tensão                              |  |  |
| transmissão        | lineares                                                       |  |  |
| Isolação galvânica | MST325 - 2000 Vac (entrada/saída)                              |  |  |
|                    | MST110 – Sem                                                   |  |  |

| Performance                                     |                                                                       |                |                             |  |
|-------------------------------------------------|-----------------------------------------------------------------------|----------------|-----------------------------|--|
| Tempo de resposta                               | MST325 - 0,25 s                                                       |                |                             |  |
|                                                 | MST110 – 1 s                                                          |                |                             |  |
| Condições de referência                         | Temperatura de calibração: +23 °C                                     |                |                             |  |
|                                                 | Entrada                                                               | Тіро           | Precisão                    |  |
|                                                 |                                                                       | Pt100. Ni100   | 0,02%                       |  |
|                                                 |                                                                       | Pt500. Ni500   | 0,05%                       |  |
|                                                 | RTD                                                                   | Pt1000. Ni1000 | 0,3%                        |  |
|                                                 |                                                                       | Cu50           | 0,2%                        |  |
|                                                 |                                                                       | Cu100          | 0,3%                        |  |
|                                                 |                                                                       | K, J, T, E     | típ. 0,1%                   |  |
| Precisão (MST325)                               | TC                                                                    | Ν              | típ. 0,1%                   |  |
|                                                 |                                                                       | S, B, R        | típ. 0,1%                   |  |
|                                                 |                                                                       | 10 a 400 Ω     | ± 0,1 Ω ou 0,02%            |  |
|                                                 | Ω                                                                     | 10 a 2000 Ω    | ± 1,5 Ω ou 0,03%            |  |
|                                                 |                                                                       | -10 a 75mV     | ± 4 μV ou 0,02%             |  |
|                                                 |                                                                       | -100 a 100mV   | ± 4 µV ou 0,02%             |  |
|                                                 | mv                                                                    | -100 a 500mV   | ± 7,5 μV ou 0,02%           |  |
|                                                 |                                                                       | -100 a 2000mV  | ± 7,5 µV ou 0,02%           |  |
| Dragiaño (MST110)                               | Entrada                                                               | Tipo           | Precisão                    |  |
|                                                 | RTD                                                                   | Pt100          | 0,2K ou 0,1% do span        |  |
| Atraso de chaveamento                           | ≤ 2s                                                                  |                |                             |  |
| Influência da tensão de<br>alimentação          | < ± 0.01%/V de desvio de 24V                                          |                |                             |  |
| Influência da temperatura                       | Desvio de entrada + desvio de saída                                   |                |                             |  |
| ambiente (desvio total de                       | Entrada 0 a 2000 $\Omega$ . típ. 0.0015% do valor medido              |                |                             |  |
| temperatura)                                    | Saída 4 a 20 mA, típ. 0,005% do valor medido                          |                |                             |  |
| Influência da carga                             | $\pm 0.02\%/100\Omega$ , os valores referem-se ao valor fundo de esca |                | se ao valor fundo de escala |  |
| Influência da junção fria<br>(para TC – MST325) | Pt100 DIN IEC 60751 CI. B                                             |                |                             |  |
| Estabilidade a longo prazo                      | < 0,1 K/ano ou < 0,05%/ano<br>A % refere-se ao span configurado.      |                |                             |  |
| Configuração de<br>autoestabilidade<br>(MST325) | 0 a 2%                                                                |                |                             |  |
| Configuração de filtro<br>(MST325)              | 0 a 160µA                                                             |                |                             |  |
| Resolução                                       | MST325 - 0,3 <br>MST110 – 1 μ                                         | AL<br>A        |                             |  |

| Condições ambientais  |                                            |  |  |
|-----------------------|--------------------------------------------|--|--|
|                       | Ângulo: sem limite                         |  |  |
| Instalação            | Área: Conexão em cabeçote de acordo com    |  |  |
|                       | DIN 43729 Form B; invólucro TAF 10         |  |  |
| Temperatura           | Ambiente: -40 a 85 °C (-40 a 185 °F)       |  |  |
|                       | Armazenamento: -40 a 100 °C (-40 a 212 °F) |  |  |
| Condensação           | Permitida                                  |  |  |
| Grau de proteção      | IP00 / IP66 instalado                      |  |  |
| Resistência a choques | 4g/2 a 150 Hz conforme IEC 60068-26        |  |  |
| e vibrações           | -                                          |  |  |
| Compatibilidade       | Imunidade a interferências e emissão de    |  |  |
| eletromagnética (EMC) | interferências de acordo IEC 61326-1:2006  |  |  |

| Características físicas |                                             |  |  |
|-------------------------|---------------------------------------------|--|--|
| Dimensões               | MST325 - 44 x 24,0 mm                       |  |  |
|                         | MST110 – 44 x 24,2 mm                       |  |  |
| Peso                    | MST325 - Aproximadamente 40 g               |  |  |
|                         | MST110 – Aproximadamente 27 g               |  |  |
| Material                | Invólucro em policarbonato e placa          |  |  |
|                         | eletrônica protegida por resina em silicone |  |  |

| Certificado e aprovações |                                                                                                   |  |  |
|--------------------------|---------------------------------------------------------------------------------------------------|--|--|
| Marcação CE              | O dispositivo atende aos requisitos legais das<br>diretivas CE.                                   |  |  |
|                          | IEC 60529: Grau de proteção provido pelo<br>invólucro (Código IP)                                 |  |  |
| Outros padrões e         | IEC 61010: Requisitos de segurança para aparelhos de medição, controle e uso em laboratório.      |  |  |
| guias                    | IEC 61326: Compatibilidade eletromagnética<br>(Requerimentos EMC)                                 |  |  |
|                          | NAMUR: Grupo de trabalho padrão para<br>medição e tecnologia de controle na indústria<br>química. |  |  |

## Desenhos dimensionais

As dimensões estão em milímetros e entre parênteses em polegada.

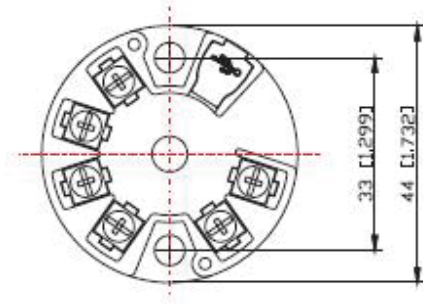

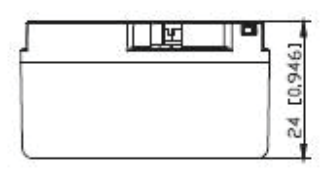

Figura 16 – Desenhos dimensionais MST325

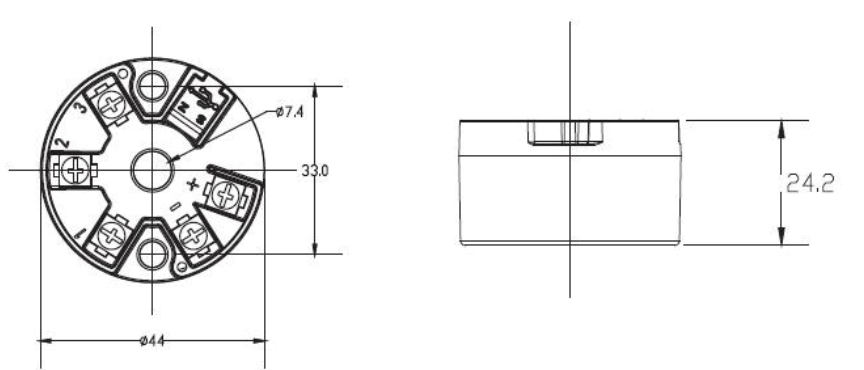

Figura 17 – Desenhos dimensionais MST110

MST325 e MST110 – Manual do Usuário – Nov/15